# Mintty 3.4.0 cheat sheet

# Scrollback and selection

| Shift + Up arrow /<br>Down arrow | Line up / down                                   |
|----------------------------------|--------------------------------------------------|
| Shift + Page Up /<br>Down        | Page up / down                                   |
| Shift + Home                     | Тор                                              |
| Shift + End                      | Bottom                                           |
| Alt + F3                         | Search                                           |
| Shift + Left arrow               | Go to previous scroll marker<br>(e.g. in prompt) |
| Shift + Right arrow              | Go to next scroll marker (e.g. in prompt)        |
| Shift + Num 5                    | Enter keyboard selection mode                    |

In keyboard selecting mode, following shortcuts can be used:

| Alt                              | Set rectangular selection              |
|----------------------------------|----------------------------------------|
| Up arrow / Down<br>arrow         | Modify selection                       |
| Page Up / Down<br>or Home or End | Scroll / Modify selection              |
| Alt + Num 5                      | Restart rectangular selection          |
| Insert or Enter                  | Copy selection and exit selection mode |
| Del or Esc                       | Exit selection mode                    |

# Copy and paste

| Ctrl + Insert         | Сору           |
|-----------------------|----------------|
| Shift + Insert        | Paste          |
| Ctrl + Shift + Insert | Copy and paste |

#### Window

| Alt + F2          | New (clone window at current size)     |
|-------------------|----------------------------------------|
| Shift + Alt + F2  | New (clone window at configured size)  |
| Alt + F3          | Search (in scrollback buffer)          |
| Alt + F4          | Close                                  |
| Alt + F8          | Reset                                  |
| Alt + F10         | Default terminal size (rows / columns) |
| Shift + Alt + F10 | Default terminal size (rows /          |

|                                                | columns) and font size                               |
|------------------------------------------------|------------------------------------------------------|
| Alt + F11 or Alt +<br>Enter                    | Toggle full screen                                   |
| Shift + Alt + F11 or<br>Shift + Alt + Enter    | Toggle full screen and zoom font                     |
| Alt + F12                                      | Flip screen                                          |
| Alt + Space                                    | Window menu                                          |
| Ctrl + Tab                                     | Next visible window (as sorted by creation time)     |
| Ctrl + Shift + Tab                             | Previous visible window (as sorted by creation time) |
| Ctrl + Ctrl + Tab                              | Next window (as sorted by creation time)             |
| Ctrl + Ctrl + Shift +<br>Tab                   | Previous window (as sorted by creation time)         |
| Ctrl + Alt + Left<br>click + Move the<br>mouse | Move window                                          |

## **Multi-monitor selection**

| Alt + F2                               | (or user-defined "new" key as<br>defined with option<br>KeyFunctions) will only spawn a<br>new window after F2 has been<br>released. While the key is being<br>held, the target monitor can be<br>selected with a sequence of<br>numeric keypad keys: |
|----------------------------------------|----------------------------------------------------------------------------------------------------|
| Num 8 or Num 2<br>or Num 4 or Num<br>6 | Navigate the target focus to the<br>respective neighbour in the<br>monitor grid                                                                                                    |
| Num 7 or Num 9<br>or Num 1 or Num<br>3 | Combine two directions respectively                                                                                                    |
| Num 5                                  | Set the target focus to the Windows "primary" monitor                                                                                                    |
| Num 0 or numDel                        | Reset focus to the current monitor                                                                                                    |

Note: Note that a heuristic algorithm is used, based on the size of the smallest monitor attached to the system, so the target may not always be selected as expected if multiple monitors of different size are available or monitors are not arranged in a regular grid.

#### Font zoom

| Ctrl + Num +            | Zoom font in                 |
|-------------------------|------------------------------|
| Ctrl + Num -            | Zoom font out                |
| Ctrl + Shift + Num<br>+ | Zoom font and window in      |
| Ctrl + Shift + Num<br>- | Zoom font and window out     |
| Ctrl + 0                | Back to configured font size |

## Ctrl + Shift + Letter shortcuts

| Ctrl + Shift + A | Select all                                   |
|------------------|----------------------------------------------|
| Ctrl + Shift + C | Сору                                         |
| Ctrl + Shift + V | Paste                                        |
| Ctrl + Shift + N | New                                          |
| Ctrl + Shift + H | Search scrollback buffer                     |
| Ctrl + Shift + W | Close                                        |
| Ctrl + Shift + R | Reset                                        |
| Ctrl + Shift + D | Default terminal size (rows /<br>columns)    |
| Ctrl + Shift + F | Full screen (not zooming font despite Shift) |
| Ctrl + Shift + S | Flip screen                                  |
| Ctrl + Shift + O | Toggle scrollbar                             |
| Ctrl + Shift + P | Cycle pointer styles                         |
| Ctrl + Shift + T | Cycle or tune transparency                   |

Ctrl + Shift + T cycles through transparency levels in steps, whenever the keys are released. Alternatively, while holding down Ctrl + Shift + T, the navigation keys on the numeric keypad can be used for further fine-tuning:

Use up / down to increase / decrease, Page Up / Page Down for steps, Del / Insert for no / max transparency, End for highest prefonfigured transparency, Home for previous value.

If OpaqueWhenFocused is set, opaqueness is temporarily disabled to provide visible feedback for the changes.

Source: Mintty

Last modification: 2020-10-23 13:47:07

More information: defkey.com/af/mintty-3-shortcuts

Customize this PDF...